# Table des matières

| Introduction2                                                                                                   |
|----------------------------------------------------------------------------------------------------|
| Suggestions pour la création et la gestion d'une réunion en ligne2                                              |
| Suggestions pour un bon déroulement2                                                                            |
| Pour assister à une réunion2                                                                                    |
| Se joindre à une réunion Skype2                                                                                 |
| S'abonner à une réunion (se joindre à un groupe) (nécessaire seulement pour assister à la première<br>réunion)2 |
| Démarrer la réunion3                                                                                            |
| Pendant la réunion3                                                                                             |
| Mettre son micro en sourdine (et le ré-activer!)                                                                |
| Quitter la réunion4                                                                                             |
| Réagir à un témoignage4                                                                                         |
| Pour gérer une réunion (utilisateur avancé)5                                                                    |
| Créer et gérer une réunion Skype5                                                                               |
| Créer une réunion5                                                                                              |
| Gérer une réunion5                                                                                              |

# Introduction

Le présent document se veut une aide (non une référence complète) pour la création et la gestion d'une réunion en ligne utilisant le logiciel Skype. Le logiciel Skype est gratuit et est disponible pour la plupart de types d'appareils (téléphone intelligent, tablette et ordinateur). Une réunion Skype peut accueillir jusqu'à 50 participants.

La version de Skype utilisée pour créer les captures d'écran de ce guide ont été effectuées à partir de la version qui roule sous Windows 10. Les captures d'écran peuvent donc être différentes si vous utilisez une version différente, mais ce guide devrait quand même vous donner d'assez bonnes indications pour vous débrouiller.

Ce guide a été développé par les membres d'un groupe qui ont déjà tenu une réunion en ligne en utilisant Skype avec succès. Les membres utilisaient des appareils variés (Android, iPad, Windows) et avaient une expérience variant de débutant à expert. Voici maintenant quelques suggestions qui ont été découvertes à la suite de la tenue de quelques réunions terminées avec succès.

### Suggestions pour la création et la gestion d'une réunion en ligne

- Un utilisateur expérimenté ou à l'aise avec les outils technologiques devrait créer la réunion et la gérer (peu importe le logiciel choisi).
- Partager le lien pour s'inscrire à une réunion avec des personnes en qui vous avez confiance.
- Avant d'exclure un membre, il serait préférable d'en discuter avec les membres du groupe.
- Encourager l'utilisation des émoticônes pour réagir aux témoignages au lieu d'utiliser le micro.

### Suggestions pour un bon déroulement

- Trouver un endroit tranquille pour assister à la réunion. S'il y a d'autres personnes dans votre environnement, l'utilisation d'écouteurs est encouragée afin de préserver l'anonymat des participants.
- Éteindre son micro lorsque ce n'est pas à notre tour de parler.

# Pour assister à une réunion

## Se joindre à une réunion Skype

S'abonner à une réunion (se joindre à un groupe) (nécessaire seulement pour assister à la première réunion)

| Sur l'appareil avec lequel vous voulez vous<br>connecter (téléphone, tablette, laptop), cliquer le<br>lien que vous avez reçu par courriel. | Exemple de lien :       |
|----------------------------------------------------------------------------------------------------|-------------------------|
| En général, ce lien vous sera envoyé soi par votre responsable de groupe, soi par le membre désigné                                         | https://join.skype.com/ |
| pour effectuer la gestion du groupe sur Skype.                                                                                              |                         |

Si vous avez déjà l'application Skype sur votre appareil, vous pouvez passer à la section « Démarrer la réunion ».

Sinon, vous n'avez qu'à suivre les instructions qui s'affichent à l'écran.

Pour utiliser Skype, vous devez avoir un compte Skype ou en créer un. Tous les comptes courriel Microsoft sont des comptes Skype. Par exemple, les adresses courriels se terminant par **@hotmail.com**, **@outlook.com** et **@live.com** sont des identifiants qui peuvent être utilisés avec Skype.

En terminant, si vous avez besoin d'aide, n'hésitez pas à en demander à d'autres membres ou à unE amiE!

Démarrer la réunion

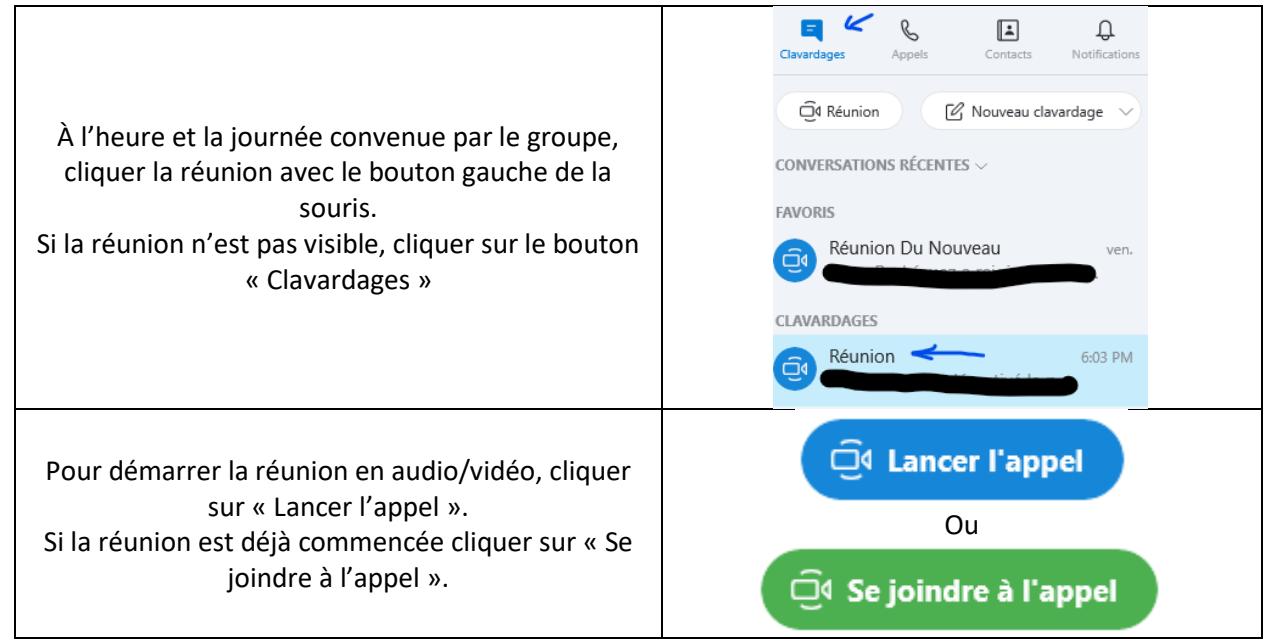

#### Pendant la réunion

Mettre son micro en sourdine (et le ré-activer!)

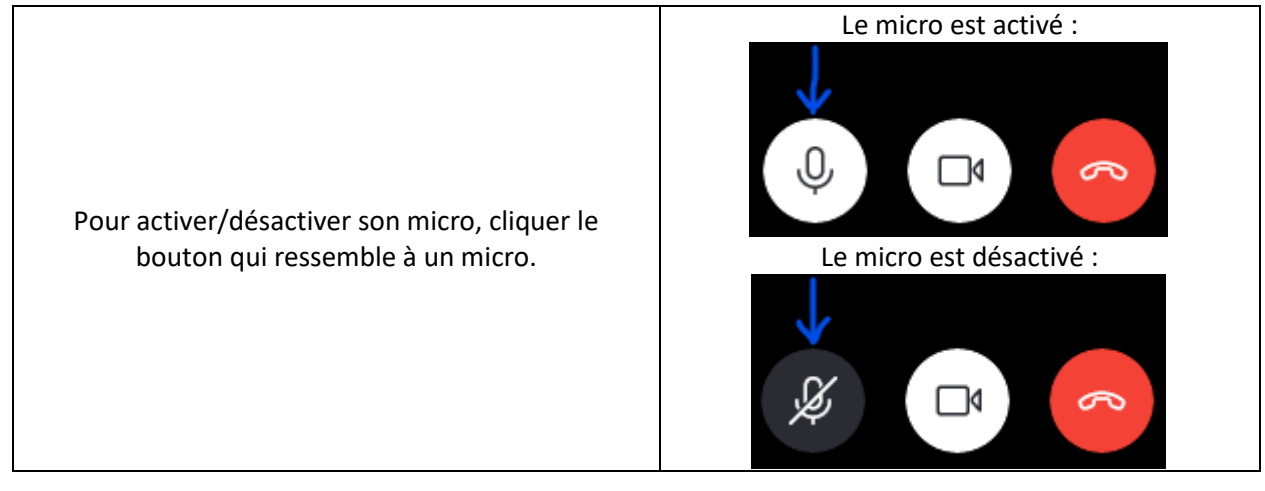

#### Quitter la réunion

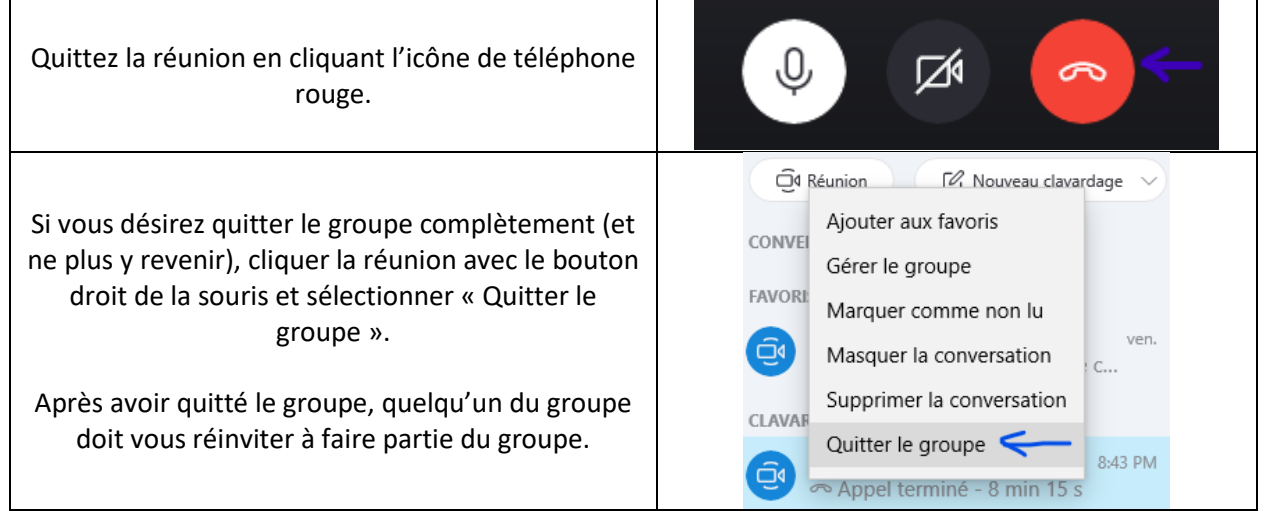

Réagir à un témoignage

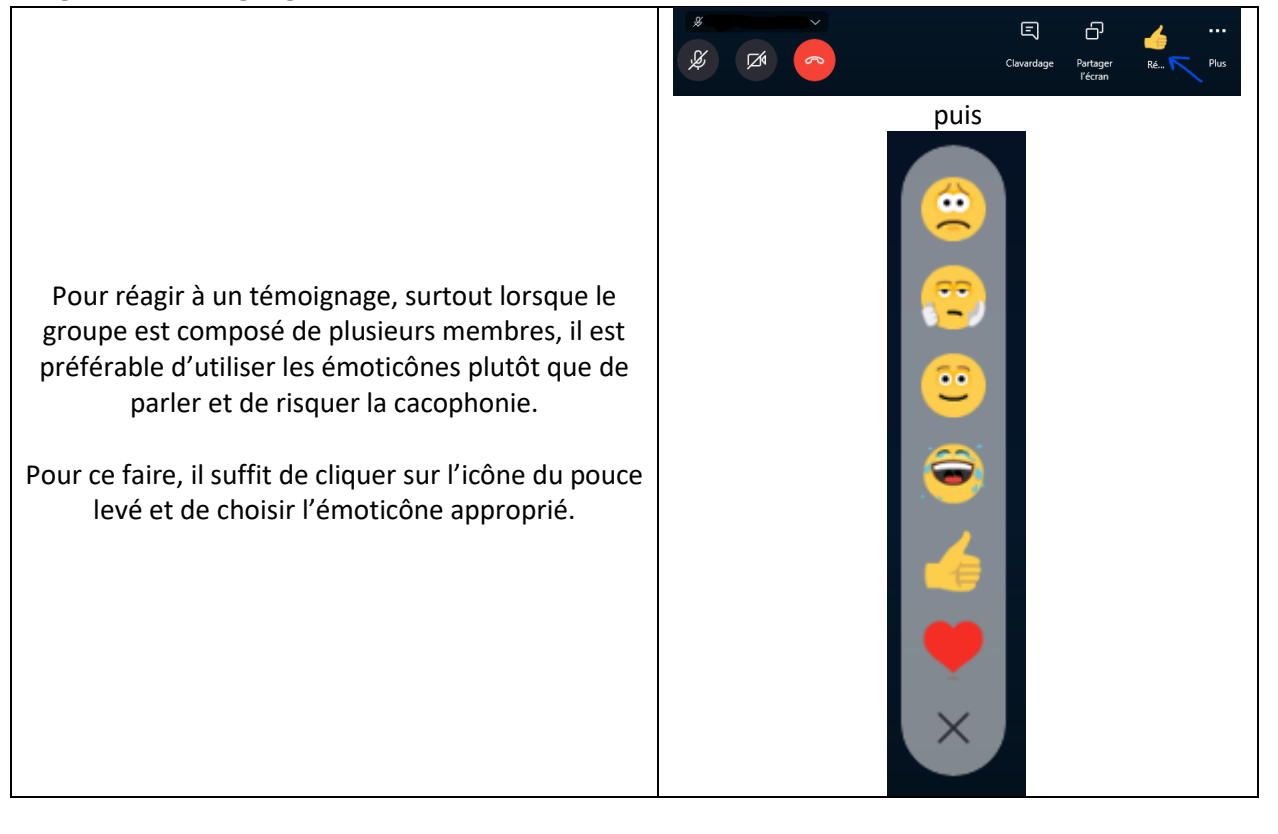

# Pour gérer une réunion (utilisateur avancé)

## Créer et gérer une réunion Skype

#### Créer une réunion

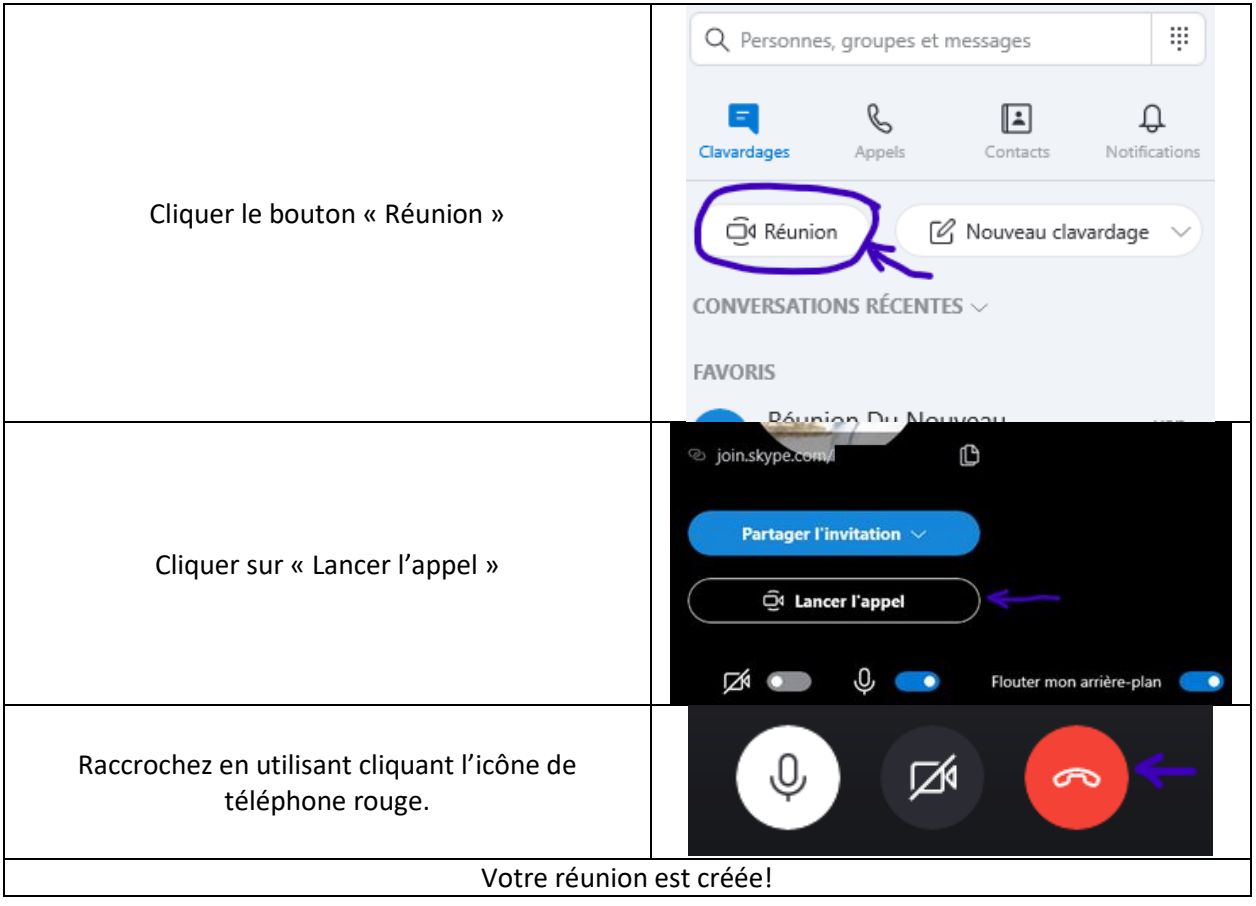

#### Gérer une réunion

Noter que la plupart des options de gestion ne sont disponibles qu'à la personne qui a créé la réunion.

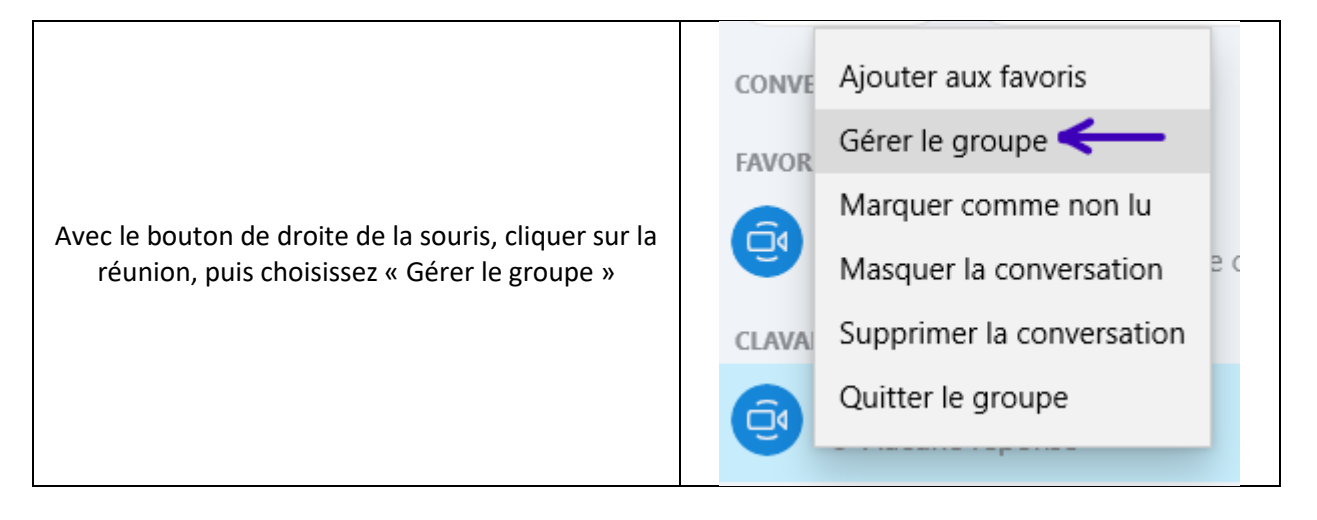

| Utilise le crayon pour donner un nom à votre<br>réunion.                                                                                                    | Réunion   Créé par vous     Partager le groupe par le lien   Opier le lien dans le Presse-papiers   Opier le lien dans le Presse-papiers   Réunion   Envoyer un message   Envoyer un message   Planifier un appel |
|----------------------------------------------------------------------------------------------------|----------------------------------------------------------------------------------------------------|
| Cliquer « Copier le lien dans le presse-papiers »<br>pour copier le lien de partage.<br>Vous pouvez coller ce lien dans un courriel pour<br>inviter les membres de votre groupe à joindre la<br>réunion. | X Créé par vous Créé par vous Partager le groupe par le lien Copier le lien dans le Presse-papiers Copier le lien dans le Presse-papiers Réunion Réunion Envoyer un message Hanifier un appel 1 PARTICIPANT       |
| Vous pouvez visualiser les participants ou en ajouter dans la section « PARTICIPANT ».                                                                                                    | 1 PARTICIPANT<br>+ Ajouter des contacts                                                                                                    |
| Pour exclure un membre, il suffit d'afficher la liste<br>des participants et de cliquer sur le bouton<br>« Supprimer ».                                                                                  | 2 PARTICIPANTS<br>+ Ajouter des contacts<br>Supprimer                                                                                                    |

| Si vous désirez bloquer l'ajout de nouveaux          |                                       |
|------------------------------------------------------|---------------------------------------|
| membres, simplement désactiver l'option              | ×                                     |
| « Partager le groupe par le lien ».                  |                                       |
| Si vous désactivez cette option, les gens qui        |                                       |
| cliquent le lien reçu par courriel seront bloqués.   |                                       |
| Les membres du groupe peuvent toutefois              | Réunion                               |
| continuer d'inviter des membres en cliquant sur      | Créé par vous                         |
| « Ajouter des contacts ».                            |                                       |
| Le lien peut être réactivé à tout moment.            | Partager le groupe par le lien        |
| Si vous laissez l'option de partage du groupe par le | Copier le lien dans le Presse-papiers |
| lien active, il serait important de mentionner au    | ☐4 Réunion                            |
| début de la réunion que la réunion est de type       |                                       |
| « ouverte ».                                         |                                       |